## **Online-Registration Guide**

With the aid of this guide you will step by step learn how to online register to the Master's degree "Media and Convergence Management". Please go to "Study" on our homepage, follow this link:

https://www.aau.at/en/study/studying-at-aau/applying/online-application-for-students/

1. Click on"<u>online registration</u>" to start your registration-process. The self-registration only takes place online. You simply need an external e-mail address.

|                                                          | STUDY                                                                 |                                                                 |
|----------------------------------------------------------|-----------------------------------------------------------------------|-----------------------------------------------------------------|
| / Study / Studying at AAU / Applying to study / Online a | application for students                                              |                                                                 |
| nline application for                                    | students                                                              |                                                                 |
|                                                          |                                                                       | Courses offered                                                 |
| t you would like to register for a programme o           | t study at Alpen-Adria-Universität Klagenturt, you will need to       | Studving at AAU                                                 |
| study.                                                   |                                                                       | New starter checklists                                          |
| After completing self registration, selecting vo         | ir programme of study and entering your personal details, you will be | Applying to study                                               |
| assigned a reference number. You will need th<br>Office. | is number at a later date to enrol at the Programmes and Exams        | Online application for students                                 |
|                                                          |                                                                       | Admission Bachelor's<br>programme or teacher training<br>course |
| Deadlines for online appli                               | cations for programmes without entrance<br>examinations               | Admission Master's degree<br>programme                          |
| Winter semester 2016/17                                  | Summer semester 2017                                                  | Degree programmes with                                          |
| General admission period:                                | General admission period:                                             | special entrance examinations                                   |
| 11 July to 5 September 2016                              | 9 January to 5 February 2017                                          | Admission for foreign nationals                                 |
| Extended admission period:                               | Extended admission period:                                            | Admission for further study                                     |
| 6 September to 30 November 2016                          | 6 February to 30 April 2017                                           | Students without a school<br>leaving qualification              |
|                                                          |                                                                       | Admission after graduating from<br>another university           |
|                                                          | A Online application                                                  |                                                                 |

2. In the upper right corner you are able to switch the language.

| ALPEN-ADRIA<br>UNIVERSITAT<br>KLAGENFURT I WIEN GRAZ |
|------------------------------------------------------|
| Account Registration                                 |
|                                                      |
| First name                                           |
| Last name                                            |
| Last name                                            |
| Email                                                |
| Email                                                |
| Confirm email                                        |
| Confirm email                                        |
| Sex<br>◎ male ◎ female                               |
| Register                                             |
| Already registered                                   |
|                                                      |

3. Please fill in the required information and click **Register**.

| onfirm email |  |
|--------------|--|
| Confirm emai |  |
|              |  |
| ex           |  |

4. Afterwards the following message will appear on your screen:

| Thank you for the registr                                                                                                   | ation                              |
|----------------------------------------------------------------------------------------------------|------------------------------------|
|                                                                                                    | DE                                 |
| Account registration successful!                                                                                            |                                    |
| You have successfully taken the first step towards setting will receive an <b>email</b> describing further actions you have | up a user account. You<br>to take. |
| Next steps:                                                                                                    |                                    |
| <ol> <li>Validate your email address, select username and</li> <li>Login to the Campus system</li> </ol>                    | password                           |
| Campus system                                                                                                    |                                    |
| © 2014 2017 Zontrolor Informatikdionet (ZID) dor Uk                                                                         | ivorsität Klagonfurt               |

5. You now have to check your email-account as you should have been provided with an activation link.

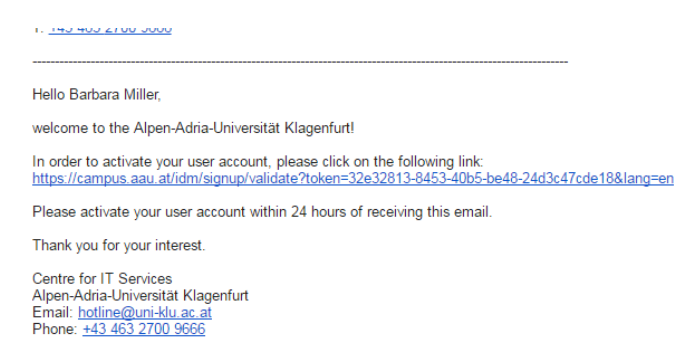

6. When clicking the link, you are directed to a page to activate your account. Please choose a username and set a password matching the password criteria. Afterwards click **Activate**.

| DE De De De De De De De De De De De De De                                                                                                    |                                                                                     |    |
|----------------------------------------------------------------------------------------------------|-------------------------------------------------------------------------------------|----|
| DE The link for account activation is valid for 24h. Please activate your account now. Username f fmiller felixmi felixmi felixmi felixmi Password Retype password Retype password Retype password Activate                                    | Account activation                                                                  |    |
| The link for account activation is valid for 24h. Please activate your account<br>now.<br>Username<br>fimiller<br>fikimii<br>feliximi<br>femiller<br>Password<br>Password<br>Retype password<br>Retype password<br>Retype password<br>Activate |                                                                                     | DE |
| Username f1miller f1miller feixmi feixmi femiller Password Password Retype password Retype password Password Activate                                                                                                    | The link for account activation is valid for 24h. Please activate your account now. |    |
| <ul> <li>felixmi</li> <li>femiller</li> <li>Password</li> <li>Password</li> <li>Retype password</li> <li>Retype password</li> <li>Password strength</li> </ul>                                                                                 | Username<br>Iniller                                                                 |    |
| Password  Password Retype password Retype password Password strength                                                                                                    | <ul><li>felixmi</li><li>femiller</li></ul>                                          |    |
| Password Retype password Retype password Password strength Activate                                                                                                    | Password 🚯                                                                          |    |
| Retype password         Retype password         Password strength         Activate                                                                                                    | Password                                                                            |    |
| Retype password Password strength Activate                                                                                                    | Retype password                                                                     |    |
| Password strength Activate                                                                                                    | Retype password                                                                     |    |
| Activate                                                                                                    | Password strength                                                                   |    |
|                                                                                                    | Activate                                                                            |    |
| Campus system                                                                                                    | Campus system                                                                       |    |

7. When having completed this state, the following message will appear on your screen. In order to proceed, click on the button Login page.

| Account activation         Image: Constraint of the state of the state of the |     |
|----------------------------------------------------------------------------------------------------|-----|
| Account activation         Image: Constraint of the state of the state of the |     |
| User information saved<br>Your user information has been processed. It can take <b>up to 30 minutes</b> befor<br>you can login to your account.<br>Next steps:                                                                                                    |     |
| User information saved<br>Your user information has been processed. It can take <b>up to 30 minutes</b> befor<br>you can login to your account.<br>Next steps:                                                                                                    |     |
| User information saved<br>Your user information has been processed. It can take <b>up to 30 minutes</b> befor<br>you can login to your account.<br>Next steps:                                                                                                    | DE  |
| User information saved<br>Your user information has been processed. It can take <b>up to 30 minutes</b> befor<br>you can login to your account.<br>Next steps:                                                                                                    |     |
| Your user information has been processed. It can take <b>up to 30 minutes</b> befo<br>you can login to your account.<br>Next steps:                                                                                                    |     |
| Next steps:                                                                                                    | ore |
|                                                                                                    |     |
| <ul> <li>Login to the Campus system</li> <li>Login page</li> </ul>                                                                                                    |     |
| © 2014-2017 Zentraler Informatikdienst (ZID) der Universität Klagenfurt                                                                                                    | rt  |

8. Sign in using the username (**Benutzername**) and password (*Passwort*) you have set before and click *Anmelden* 

|               | ALPEN-ADRIA<br>UNIVERSITAT                     |                      |
|---------------|------------------------------------------------|----------------------|
|               | AAU Login                                      |                      |
|               | 0                                              | DE                   |
| pemiller      |                                                |                      |
|               | Login                                          |                      |
|               |                                                | Forgot password      |
| © 2014 - 2016 | Zentraler Informatikdienst (ZID) <b>der</b> Un | iversität Klagenfurt |

9. Now you are asked to complete your profile. Click on **Switch to profil** to enter your personal data.

|   |                                                                                                    | Registration | 💄 barbarami 🕶 | DE |
|---|----------------------------------------------------------------------------------------------------|--------------|---------------|----|
| _ |                                                                                                    |              |               |    |
|   |                                                                                                    |              |               |    |
|   | complete profile data!                                                                                                    |              |               |    |
|   | Your profile data is not complete. An enrollment with incomplete profile data is not possible. Before you are able to apply to an study, you have to complete your profile data. |              |               |    |
|   | Switch to profile                                                                                                    |              |               |    |
|   |                                                                                                    |              |               |    |

10. Please enter the information required (marked with \* - first name, last name, gender, date of birth, citizenship and Email AND your Skype address (i.e. Skype ID). Phone number and photo are not necessary.

| First name*      | Barbara                                                                                                    |            |
|------------------|----------------------------------------------------------------------------------------------------|------------|
| Last name*       | Miller                                                                                                    |            |
| precedes name    | No degree                                                                                                    | ~          |
| tie follows name | BSc                                                                                                    | ~          |
| Gender*          | ⊖ male ● female                                                                                                    |            |
| Date of birth*   | 18.02.1991                                                                                                    |            |
| Security Number  | 424242                                                                                                    |            |
| Citizenship*     | Australia                                                                                                    | ~          |
| Email*           | @gmail.com                                                                                                    |            |
| Cell phone       | +61 490030493                                                                                                    |            |
| Skype address    |                                                                                                    |            |
| Photo            | Please provide a photo that meets the guidelines found at http://www.passbildkriterien.at/oesterreich_neu.html. You need it | for the AA |
|                  | Select photo<br>Delete photo                                                                                                |            |
|                  | Save                                                                                                    |            |

- 11. Please enter the information required you only have to fill in the fields marked with \*. First, choose one of the options given:
  - a. I have never been enrolled as a student at an Austrian University or teacher training college.
  - b. I am (have been) enrolled as a student at an Austrian university or teacher training college

Afterwards, fill in the fields Type of school with the type of school you received your higher education entrance qualification from. Also indicate the state/country you received it from as well as the date of final exam (A-Level).

|                                          | 21 1 State Commence and a state Commence of the second                                         |   |          |              |              |               | 00.1 |
|------------------------------------------|------------------------------------------------------------------------------------------------|---|----------|--------------|--------------|---------------|------|
| Registration porta                       | al                                                                                             |   | Overview | Registration | Confirmation | 👤 barbarami 🕶 | DE   |
| Profile Personal dat                     | a Education Home address Current address Statistic Austria                                     |   |          |              |              |               |      |
|                                          | I have never been enrolled as a student at an Austrian university or teacher training college  |   |          |              |              |               |      |
|                                          | O I am (have been) enrolled as a student at an Austrian university or teacher training college |   |          |              |              |               |      |
| Matriculation number                     |                                                                                                |   |          |              |              |               |      |
| Type of school*                          | Bachelorstudium eigene Univ.                                                                   | V |          |              |              |               |      |
| Country of final exam*                   | Australia                                                                                      | V |          |              |              |               |      |
| Date of final exam*<br>(e.g: DD.MM.YYYY) | 01.11.2015                                                                                     |   |          |              |              |               |      |
|                                          | Save                                                                                           |   |          |              |              |               |      |

12. Please enter your home address - you only have to fill in the fields marked with \*.

| Registration port    | al                             |                            |        |   |   | Overview | Registration | Confirmation | 1 barbaram |
|----------------------|--------------------------------|----------------------------|--------|---|---|----------|--------------|--------------|------------|
| Profile Personal dat | ta Education Home address Co   | urrent address Statistic A | ustria |   |   |          |              |              |            |
| Home address saved.  |                                |                            |        |   |   |          |              |              |            |
|                      | Copy data from current address |                            |        |   |   |          |              |              |            |
| Street, No*          | 9 Lisbon Place                 |                            |        |   |   |          |              |              |            |
|                      | Street No/Floor/Stairs/Door    |                            |        |   |   |          |              |              |            |
| Postal code / City*  | 6169                           | Warnbro                    |        |   |   |          |              |              |            |
| Country*             | Australia                      |                            |        | × |   |          |              |              |            |
| Phone                | +61 00000000000                |                            |        |   | ] |          |              |              |            |
|                      | Save                           |                            |        |   |   |          |              |              |            |

Please enter your postal address in Austria in the section "current address" (if you already have one; otherwise please use your home address) - you only have to fill in the fields marked with \*.

- 13. Please fill in the following survey by Statistics Austria.
- 14. Once you have filled in all the required fields, you are entitled to apply for a program. In order to continue, please click **Apply now.**

| Registration por           | tal                                                   |                                                                       |  |
|----------------------------|-------------------------------------------------------|-----------------------------------------------------------------------|--|
| Profile Personal d         |                                                       |                                                                       |  |
|                            |                                                       | profile data completed ×                                              |  |
|                            |                                                       | Your profile data is complete. You are now able to apply for a study. |  |
| Are you, is your father, y | our mother (no multiple answers):                     |                                                                       |  |
|                            |                                                       | Close Apply now Back to overview                                      |  |
|                            |                                                       | 9                                                                     |  |
|                            |                                                       |                                                                       |  |
| Questions on your occup    | pation:                                               |                                                                       |  |
|                            |                                                       |                                                                       |  |
|                            |                                                       |                                                                       |  |
|                            |                                                       |                                                                       |  |
| Questions on your paren    | ts' education (highest level of education completed): |                                                                       |  |
|                            |                                                       |                                                                       |  |
|                            |                                                       |                                                                       |  |
|                            |                                                       |                                                                       |  |
|                            |                                                       |                                                                       |  |

15. Click on the word **Registration** which you find on the top of the site. In order to find the appropriate degree, please choose **Master's degree programme**.

| Registration portal                                                         |                                                                            |                                                       |                                 | Overvi                         | w Registration   | Confirmation | 1 barbarami - |
|-----------------------------------------------------------------------------|----------------------------------------------------------------------------|-------------------------------------------------------|---------------------------------|--------------------------------|------------------|--------------|---------------|
| Registration                                                                |                                                                            |                                                       |                                 |                                |                  |              |               |
| )ie allgemeine Bewerbung zu Studien ohne                                    | Bewerbungsverfahren für das Sommerse                                       | mester 2017 ist ab dem 10.12.2016 möglich.            |                                 |                                |                  |              |               |
| Vhich type of degree program<br>Varning! Please note that you must meet the | nme do you wish to enroll in?<br>e admission requirements for the selected | degree programme. For details regarding the admission | requirements please refer to Zu | assungsinformationen.          |                  |              |               |
|                                                                             |                                                                            | Destadada da sebas basiarias ana ana an               | Destoral programma              | Continuing education programme | Additional non d |              |               |

16. Here you can find the Master's degree programme "Media and Convergence Management" with the study-number L 066 150. Click Subscribe to continue the application-process.

| International Management<br>L 065 908, Master's degree programme                                                                                                    |
|----------------------------------------------------------------------------------------------------|
| Admission period: 11.07.2017 - 30.11.2017                                                                                                    |
| Warning! This degree programme requires an admission procedure. Take a look at https://www.aau.at/studium/studienorganisation/zulassung/aufnahmeverfahren/aufnahmeverfahren-master-international-management/ |
| Subscribe                                                                                                    |
|                                                                                                    |
| Media and Convergence Management<br>L 086 150, Master's degree programme<br>Valid terms: Wintersemester 2017/18                                                                                              |
| Admission period: 11.07.2017 - 30.11.2017                                                                                                    |
| Warning! This degree programme requires an admission procedure. Take a look at https://www.aau.at/studienorganisation/zulassung/au/nahmeverfahren/au/nahmeverfahren-master-mom/<br>Subscribe                 |

17. After subscribing for the Master "Media and Convergence Management" you will receive an email with the reference "Application subscribed". The admission procedure is not finished yet!!! You have only registered and your application will only be further processed after you have uploaded all required documents!!! 18. In the tab **Overview** you can find your current applications. Please select the button **Start admission procedure** or the button **Details** to receive more information on your application.

| Registration portal                                                                                                    | Overview Registration Confirmation | L barbarami ▼ DE |
|----------------------------------------------------------------------------------------------------|------------------------------------|------------------|
| Verview Current Applications                                                                                                    |                                    |                  |
|                                                                                                    |                                    |                  |
|                                                                                                    |                                    |                  |
| 19. Now start the admission procedure.                                                                                                    |                                    |                  |
| Warning! This degree programme requires an admission procedure.           You have to complete the necessary steps within this admission procedure. For further inform procedure by clicking on the button "Start admission procedure" below.           You have to complete the admission procedure no later than 30.09.2014 um 23:59:59. | nation take a loc                  |                  |
| Back to overview Start admission procedure Withdraw application                                                                                                    |                                    |                  |
|                                                                                                    |                                    |                  |
|                                                                                                    |                                    |                  |
|                                                                                                    |                                    |                  |

20. Here you can find an overview on the required documents. It is necessary to upload a file for each designated field. Please fill in each field, even if one document is not available at that time, please upload a document explaining why the file is not available at the moment, further stating that you will upload the missing file as soon as possible. Only if all fields in the uploading area are filled, your application will be considered and you qualify for the admission process!

- a. Select the document which you want to upload. For example "Passport" to upload your passport.
- b. Click on Select document type and choose the path of the document on your computer.
- c. Afterwards press the button Upload document.
- d. If the upload was successful, the "Passport" field turns blue.
- e. Repeat the process for all of your documents.

You will receive notification when all of the required documents have been uploaded.

## Documentupload - Master's programme Media and Convergence Manangement

| Required documents:                                                                                                    |
|----------------------------------------------------------------------------------------------------|
| Passport [Testdokument.docx]                                                                                                    |
| A copy of passport or valid ID                                                                                                    |
| Bachelor's certificate [Testdokument.docx]                                                                                                    |
| Transcript of records [Testdokument.docx]                                                                                                    |
| A record of the grades of the examinations passed within the undergraduate degree course.                                                                                                |
| Certificate of English skills [ Upload required]                                                                                                    |
| A certificate or proof of English language proficiency.                                                                                                    |
| Proof of competences [Testdokument.docx].                                                                                                    |
| Proof of the required basic knowledge in business studies. Applicants must be able to demonstrate that they have achieved at least 24 ECTS credits in examinations in business subject   |
| nstitution. Alternatively, applicants must take a business test covering fundamental business knowledge, which is offered by the Alpen-Adria-Universität Klagenfurt. The examination que |
| usiness test can be found on our homepage www.aau.at/im.                                                                                                    |
| Personal statement [ Upload required]                                                                                                    |
| A motivation letter in English, in which the university applicant describes why he or she wants to enrol for the Master's Degree Programme in International Management.                  |
|                                                                                                    |
|                                                                                                    |
| an updated UV in English, which must include information on, the applicant's education, motifer tongue(s) and toreign language skills                                                    |
| Select document type:                                                                                                    |
| - Select document type -                                                                                                    |
|                                                                                                    |

After the upload:

Back

| Required documents:                                                                                                    |
|----------------------------------------------------------------------------------------------------|
| Passport [Testdokument.docx] >                                                                                                    |
| A copy of passport or valid ID                                                                                                    |
| Bachelor's certificate [Testdokument.docx]                                                                                                    |
| Transcript of records [Testdokument.docx]→                                                                                                    |
| A record of the grades of the examinations passed within the undergraduate degree course.                                                                                                    |
| Certificate of English skills [Testdokument.docx]                                                                                                    |
| A certificate or proof of English language proficiency.                                                                                                    |
| Proof of competences [Testdokument.docx]                                                                                                    |
| Proof of the required basic knowledge in business studies. Applicants must be able to demonstrate that they have achieved at least 24 ECTS credits in examinations in business studies at a recognised domestic or foreign   |
| institution. Alternatively, applicants must take a business test covering fundamental business knowledge, which is offered by the Alpen-Adria-Universität Klagenfurt. The examination questions cover the examination litera |
| business test can be found on our homepage www.aau.at/im.                                                                                                    |
| Personal statement [Testdokument.docx] -                                                                                                    |
| A motivation letter in English, in which the university applicant describes why he or she wants to enrol for the Master's Degree Programme in International Management.                                                      |
| Curriculum vitae [Testdokument.docx]                                                                                                    |
| An updated CV in English, which must include information on: the applicant's education, mother tongue(s) and foreign language skills                                                                                         |
|                                                                                                    |
| All required documents have been uploaded                                                                                                    |
|                                                                                                    |

Select document type:

- Select document type -

Back

- 9
- 21. The first part of the admission procedure is completed.

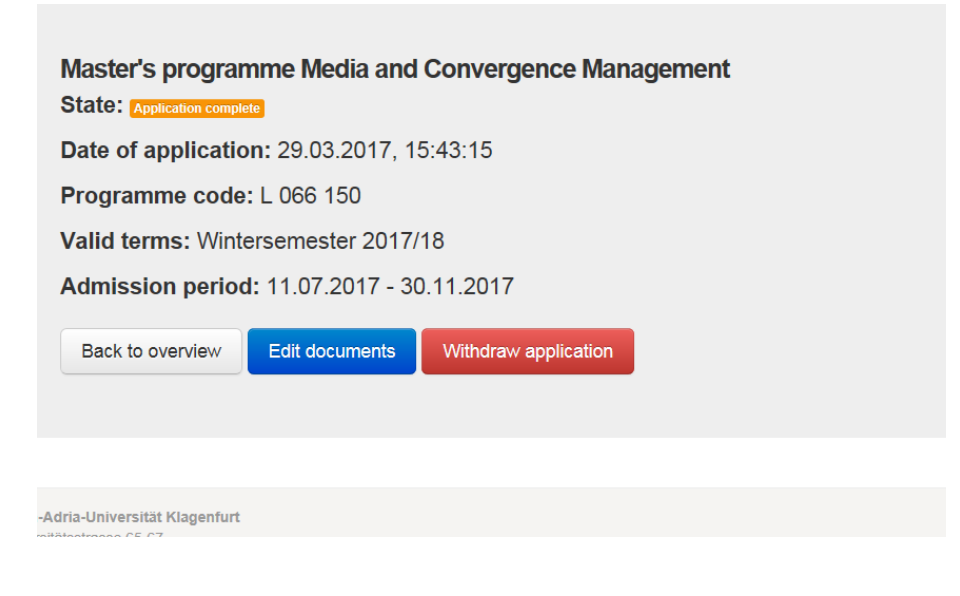

a) In the tab **Registration** you are able to edit all of your uploaded documents.

Date of application: 29.03.2017, 15:42:43 Programme code: L 066 908 Valid terms: Wintersemester 2017/18 Admission period: 11.07.2017 - 30.11.2017 Back to overview

b) If you have uploaded all the documents you will receive a message and this email will be sent to you.

| Dear candidate,                                                                                                    |
|----------------------------------------------------------------------------------------------------|
| thank you very much for your application. In order to be considered for admission, it is necessary to upload a file for each designated field. Please fill in each field, even if one document is not available at that time, so please upload a document explaining why the file is not available at the moment, finther stating that you will upload the missing file as soon as possible. For example, if you have not graduated yet, please prepare a document stating your expected graduation date. Only if all files is in the uploading area are filled, your application will be considered and you qualify for the admission processil! |
| If you fulfil the preliminary formal criteria for admission, you might be invited to a personal interview. The interview will be conducted online via Skype. There is no need to come to Austria before getting admitted. If you are selected for an interview, you can expect to receive a proposed date and time for the interview as soon as your files are complete and approved for the further admission process. After the interview the admission committee will make its final decision on your admission and you will be notified shortly afterwards.                                                                                   |
| With best wishes,                                                                                                    |

If you fulfil the preliminary formal criteria for admission, you might be invited to a personal interview. The interview will be conducted online via Skype. There is no need to come to Austria before getting admitted. If you are selected for an interview, you can expect to receive a proposed date and time for the interview as soon **as your files are complete and approved for the further admission process**. After the interview the admission committee will make its final decision on your admission and you will be notified shortly afterwards.

## GOOD LUCK WITH YOUR APPLICATION!